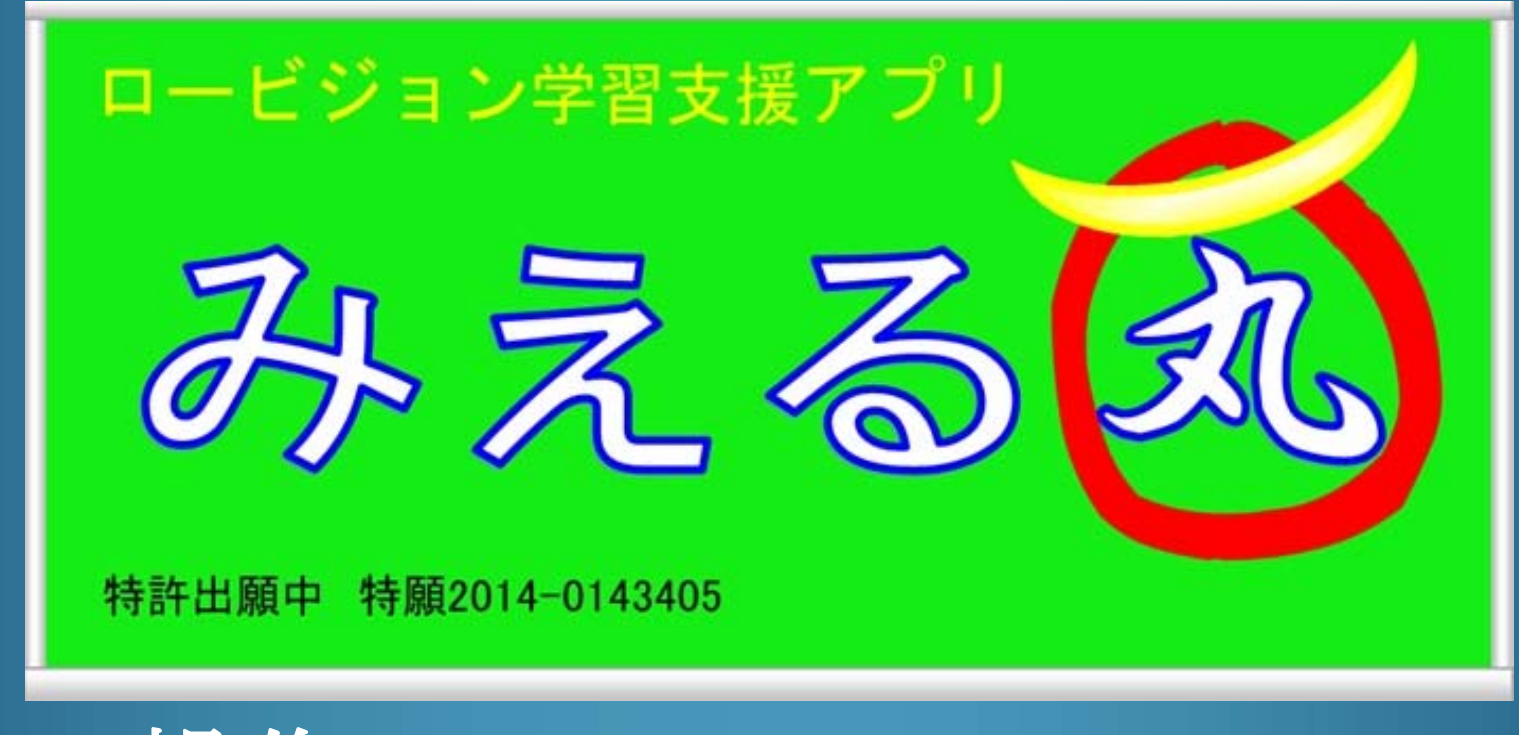

操作マニュアル Ver1.0-iOS

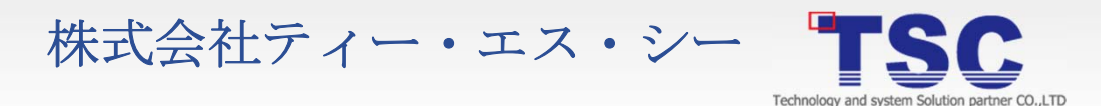

# 目次

| はじめに                  |       | (5)ビューア(受信/起動・停止)                                            | P15  |
|-----------------------|-------|--------------------------------------------------------------|------|
| はじめに                  | P2    | (6)ビューア(ビューア終了)                                              | P16  |
| <b>揭作田</b> 語          |       | (7)ビューア(基本操作)                                                | P17  |
|                       | 20    | (8)ビューア(拡大・縮小)                                               | P18  |
| (1) IPhone IPad 操作の用語 | P3    | (9)ビューア(科目選択)                                                | P19  |
| 動作埬境                  |       | (10)ビューア(動画画像/停止・再生)                                         | P20  |
| (1)「みえる丸」サーバ          | P4    | (11)ビューア(画像の保存)                                              | P21  |
| (2)「みえる丸」ビューア         | P5    | (12)ビューア(カラーモード/変更)                                          | P22  |
| 初期設定                  |       | (13)ビューア(カラーモード/コントラスト調整)                                    | P23  |
| (1)ネットワークの設定          | P6    | (14)ビューア(保存画像操作/保存画像管理起動)                                    | P24  |
| (2)ビューア設定(科目設定/追加)    | P7    | (15)ビューア(保存画像操作/科目・日付絞込み)                                    | P25  |
| 信いち(サーバ)              |       | (16)ビューア(保存画像操作/プレビュー表示)                                     | P26  |
|                       | DO    | (17)ビューア(保存画像操作/記動/操作)                                       | P27  |
|                       | P8    | (18)ビューア(保存面像操作/通像削除)                                        | P28  |
|                       | P9    | しーブリン・シーニー ハング                                               | 120  |
| (3)サーバ(サーバ終了)         | PIO   | トノノルシューノインク                                                  |      |
| 使い方(ビューア)             |       | (1)サーバ(トラブル/カメラ表示エラー/プライバシー)                                 | P29  |
| (1)ビューア(文字/アイコンサイズ)   | P11   | (2)サーバ(トラブル/カメラ表示エラー/機能制限)                                   | P30  |
| (2)ビューア(科目設定/カラー変更)   | P12   | (3)サーバ(トラブル/接続失敗)                                            | P31  |
| (3)ビューア(科目設定/科日名変更)   | P13   | (4)ビューア(トラブル/確認)                                             | P32  |
| (4)ビューア(科日設定/科日泊及文)   | P1/   | (5)ビューア(トラブル/接続失敗)                                           | P33  |
|                       | 1 1 7 | 問い合わせ                                                        |      |
|                       |       | (1) 「みえる丸」の問い合わせけ数社ホームページ                                    | D94  |
|                       |       | いたいにの回い合わせください                                               | г 34 |
|                       |       | $a \gamma ( \Box q ) \Box q \gamma \Box \gamma \Box \gamma $ |      |

Technology and system Soli

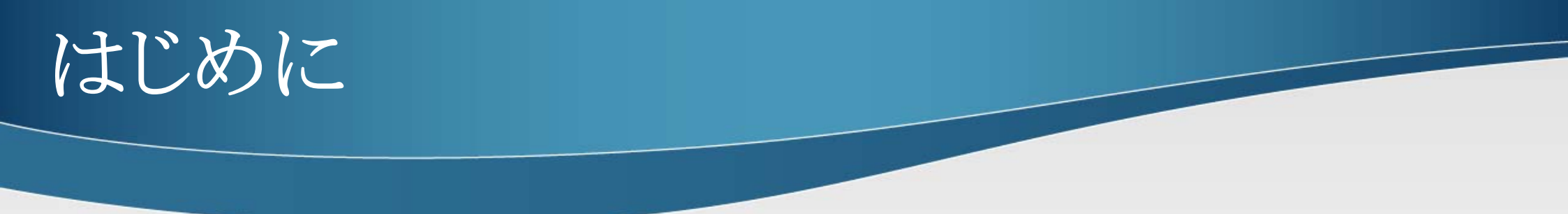

ロービジョン支援アプリ「みえる丸」をご利用いただき誠にありがとうございます。

「みえる丸」は弱視の方(ロービジョン)向けアプリです。

このマニュアルは、初めて「みえる丸」をご利用される方を対象に「みえる丸」の使用方法を 解説します。

また、操作はiPhone、iPadをホームボタンを右側に横向きの状態で使用します。

「みえる丸」はサーバ、ビューアから構成されサーバは画像を配信、ビューアは画像を受信します。

サーバはiOS7以降がインストールされた「iPhone、iPad、iPod touch」でご利用可能です。

ビューアはiOS7以降がインストールされた「iPad」でご利用可能です。

動作環境の詳細につきましては本マニュアル「動作環境」をご確認ください。

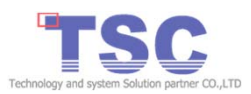

# 操作用語 1/1

# (1) iPhone iPad 操作の用語

① タップ

ボタンや項目へ向かって指で軽く1回たたく操作です。

② ダブルタップ

ボタンや項目へ向かって指で軽く2回たたく操作です。

③ロングタップ

ボタンや項目を指で押さえた状態のまましばらく指を離さない操作です。

④ ピンチアウト

指で画面をつまむようにし、そのまま広げる操作です。

5 ピンチイン

指で画面をつまむようにし、そのまま閉じる操作です。

⑥ ドラッグ

タップした指を画面から離さずに、そのまま画面上を移動する操作です。

⑦ フリック

タッチスクリーンに指で触れて軽く払う(スライドさせる)操作です。

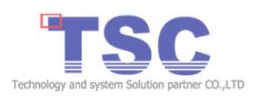

動作環境 1/2

# (1)「みえる丸」サーバ

動作環境は以下の通りです。

「みえる丸」サーバ

| 対応 | バージョン/規格                                                                                                    |
|----|----------------------------------------------------------------------------------------------------|
| 端末 | iPhone 4/4S/5/5s/5c/6<br>iPad2、iPad(第3世代)、iPad(第4世代)<br>iPad Air、iPad Air 2<br>iPad mini、iPad mini(第2世代)<br>iPod Touch(第5世代) |
| OS | iOS 7.0以上                                                                                                    |

※動作環境は、OSのアップデートその他の状況により追って変更されることがあります。

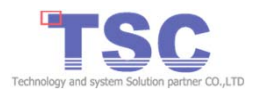

動作環境 2/2

## (2)「みえる丸」ビューア

動作環境は以下の通りです。

「みえる丸」ビューア

| 対応 | バージョン/規格                                                                         |
|----|----------------------------------------------------------------------------------|
| 端末 | iPad 2、iPad(第3世代)、iPad(第4世代)<br>iPad Air、iPad Air 2<br>iPad mini、iPad mini(第2世代) |
| OS | iOS 7.0以上                                                                        |

※動作環境は、OSのアップデートその他の状況により追って変更されることがあります。

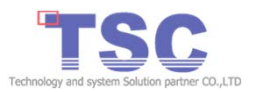

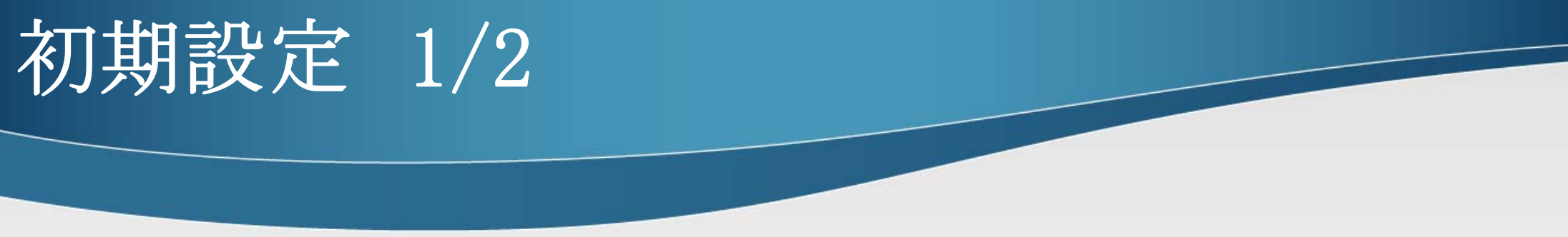

### (1)ネットワーク設定

- ◆ 画像の配信、受信するため「みえる丸」サーバ・ビューアを同一ネットワークに接続する 必要があります。
  - ①「みえる丸」サーバ・ビューアそれぞれの設定を起動しご確認ください。

#### 【iPhone iPad設定例】

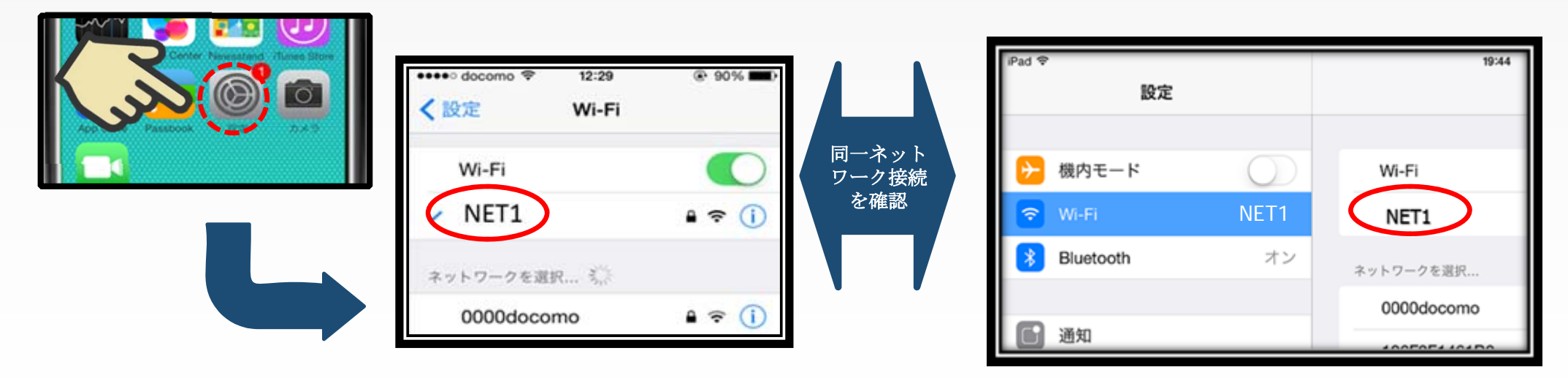

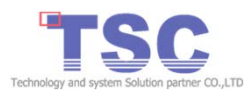

# 初期設定 2/2

# (2)みえる丸ビューア設定(科目設定/追加)

- ◆画像の保存には科目編集画面で科目の追加が必要です。
  - カメラ選択画面で科目編集アイコン(右側真ん中)をタップして科目編集 を起動します。
  - ② 科目編集で科目追加アイコン(右上)をタップすると科目追加ダイアログ が起動します。
  - ③ 科目追加ダイアログに科目名を入力し「はい」をタップすると科目が追加 できます。

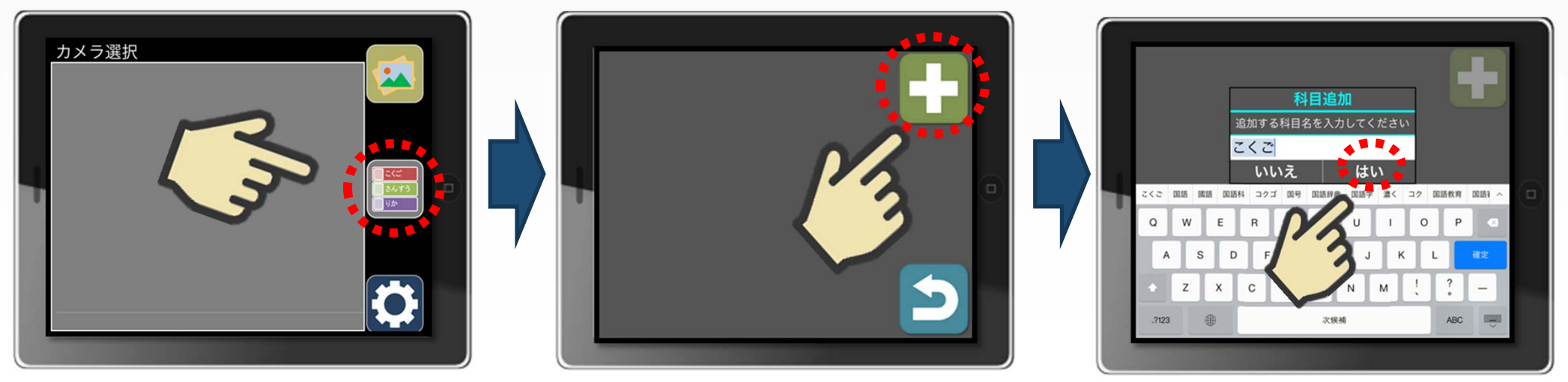

使い方(サーバ) 1/3

#### (1)みえる丸サーバ(設置/配信開始/配信停止)

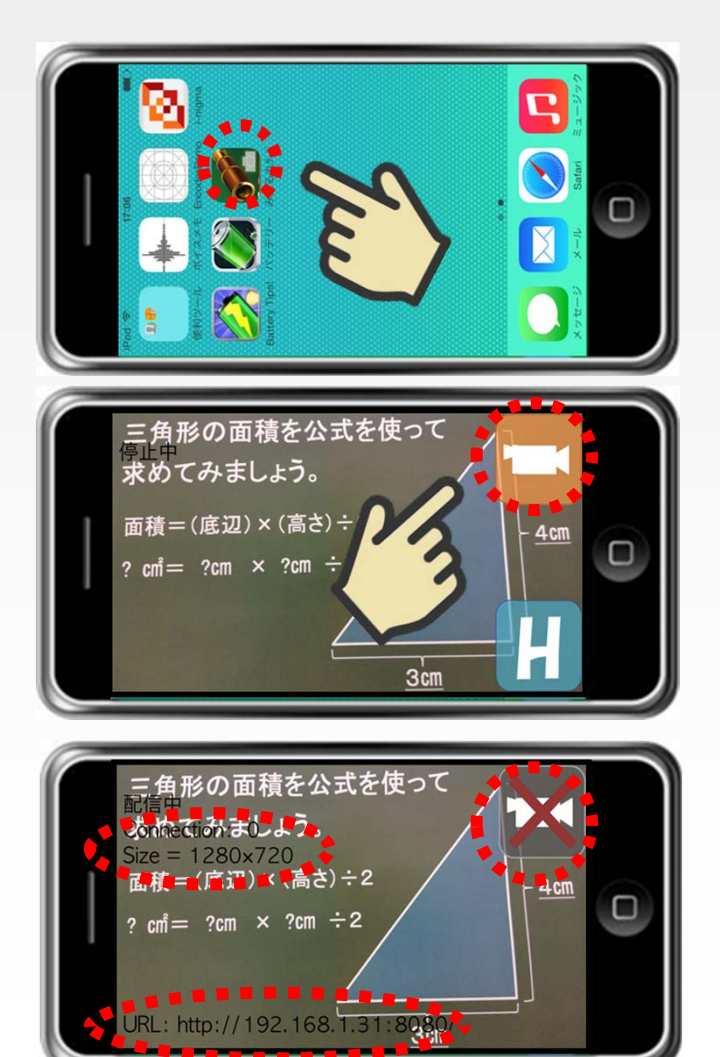

- ◆ 初期設定が終了したらみえる丸サーバの配信が可能です。
- みえる丸サーバを起動し端末の画面内に収まるよう 設置します。
- ② 配信アイコン(右上)をタップして配信を開始してくだ さい。
- ③配信アイコンが×印に変わって配信が開始されます。
   配信中と表示が変わりSize Connection URLが表示 されます。
- ④配信停止は配信アイコン(右上)をもう一度タップして ください。
- ⑤ 配信が停止され配信アイコンがはじめの状態へ戻り ます。

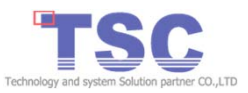

使い方(サーバ) 2/3

#### (2)みえる丸サーバ (

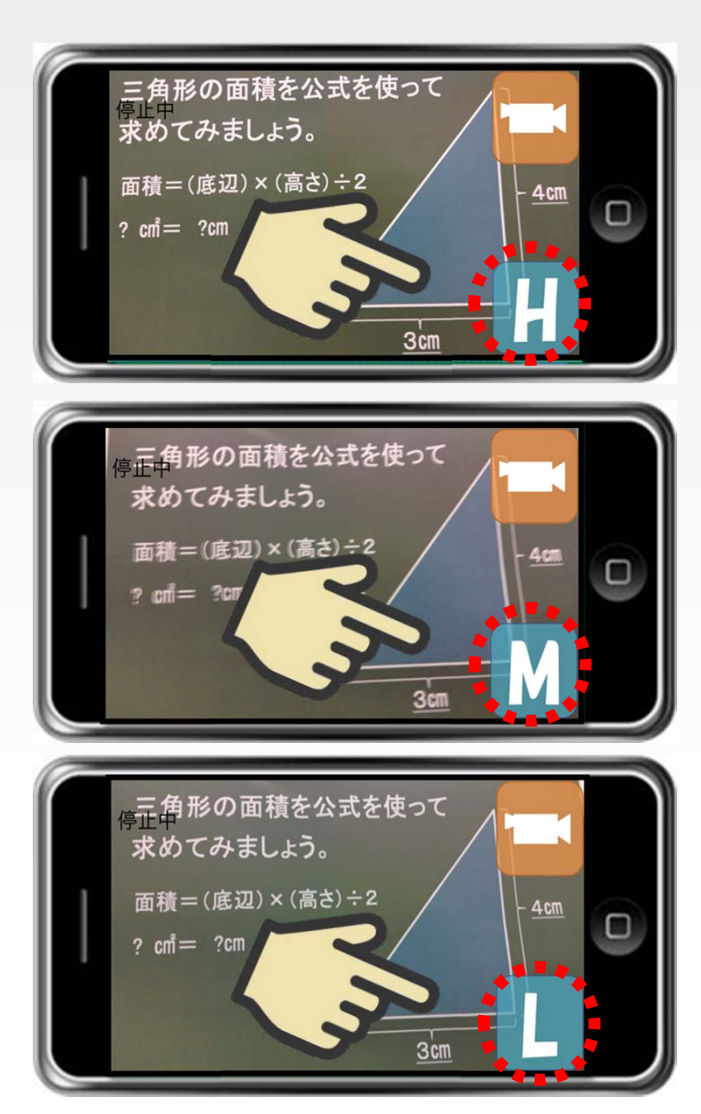

(撮影画質)

- ◆ みえる丸サーバは配信画像の画質設定が可能 です。
  - みえる丸サーバアイコンをタップしてみえる丸 サーバを起動します。
  - ② 画質変更アイコン(右下)をタップして画質の 変更ができます。
     画質変更アイコンをタップごとに、画質が 「H」→「M」→「L」→「H」・・・に切り替わります。

#### 【画質】

- ・iPhone4、iPad2、iPod Touchの場合
- H:HDTV 720p(1280  $\times$  720) M:qHD(960  $\times$  540) L:VGA(640  $\times$  480)
- ・上記以外の機種の場合
  - H:Full HD(1920×1080) M:HDTV 720p(1280×720)
- $L:VGA(640\times480)$

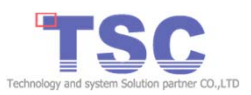

使い方(サーバ) 3/3

#### (3) みえる丸サーバ (サーバ終了)

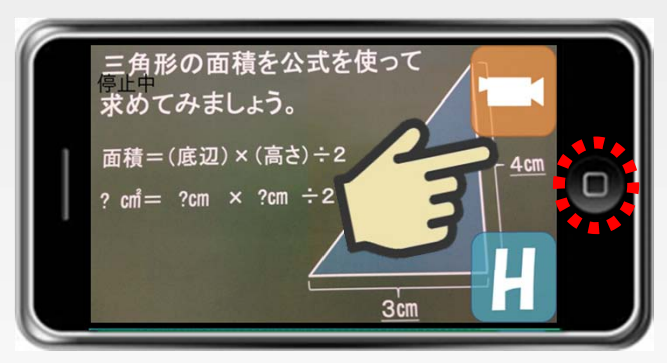

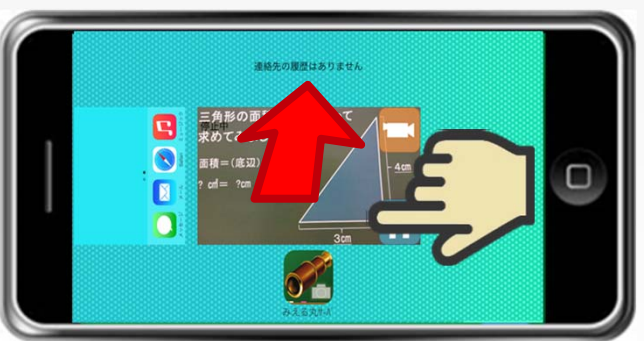

- みえる丸サーバの終了はホームボタンをダブルタップ します。
- みえる丸サーバのアイコンを上へフリックしてください。
- ※ <u>ホームボタンのタップではみえる丸サーバは終了</u> <u>できません。</u>

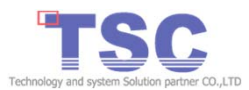

使い方(ビューア) 1/18

## (1)みえる丸ビューア設定 (文字/アイコンサイズ)

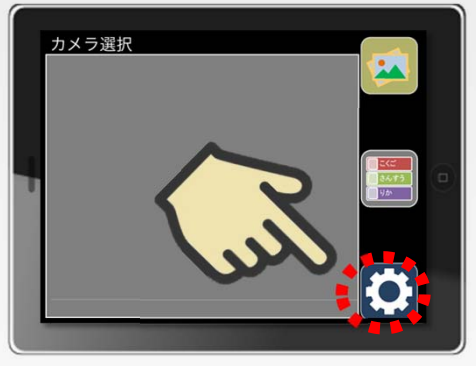

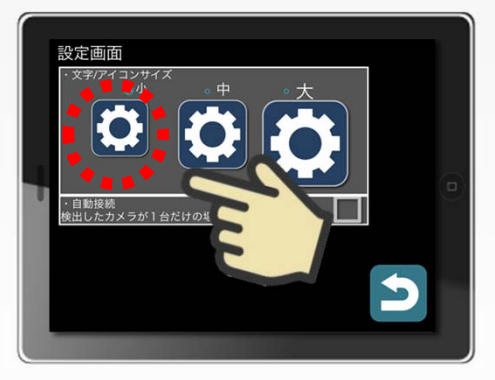

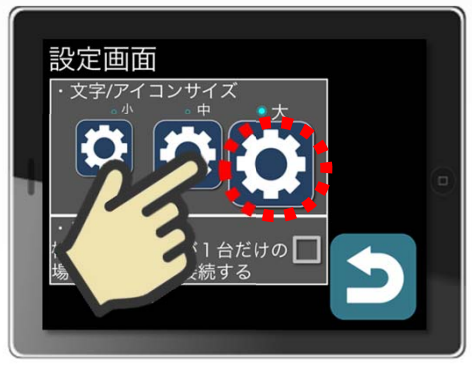

- ◆ 設定画面で「文字・アイコンサイズ」が大・中・小から 選べます。
  - カメラ選択画面で設定アイコンをタップして、設定画面を起動します。
  - ② 設定画面で見やすい文字/アイコンサイズをタップして下さい。
  - ③ アイコンサイズが変更されます。

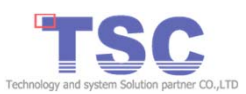

使い方(ビューア) 2/18

(2)みえる丸ビューア科目編集画面(科目設定/カラー変更)

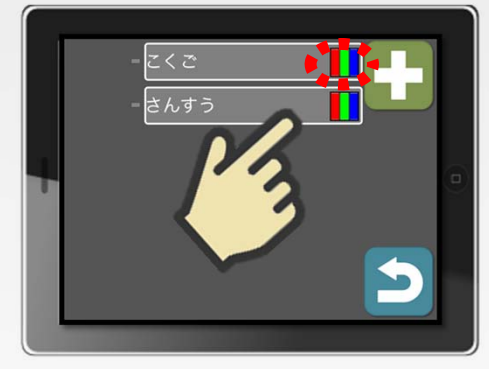

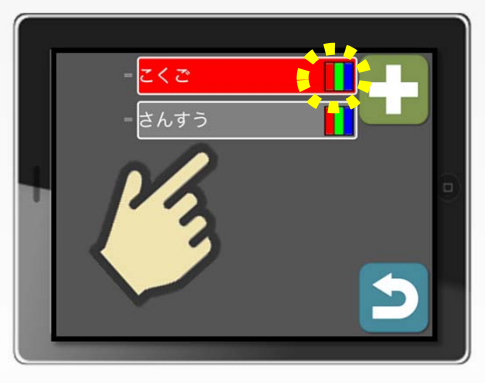

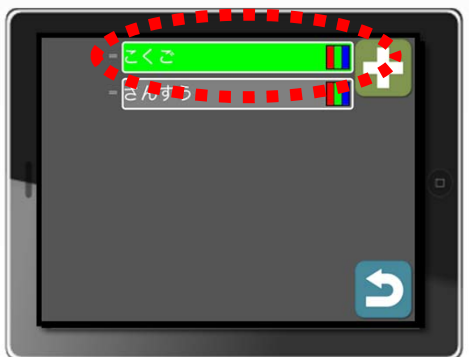

- ◆科目編集画面で科目バーのカラー変更ができます。

   ① 科目バーの色変更アイコン(科目バー右端)をタップ することで色の変更(※)ができます。
  - ② 科目バーの色変更アイコン(科目バー右端)をもう一度 タップする事でさらに色が変わります。
     ※ 全18色から選択可能です。

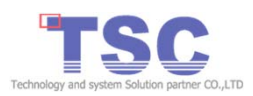

使い方(ビューア) 3/18

(3)みえる丸ビューア科目編集画面(科目設定/科目名変更)

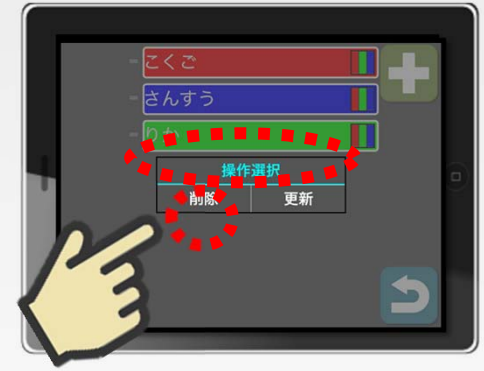

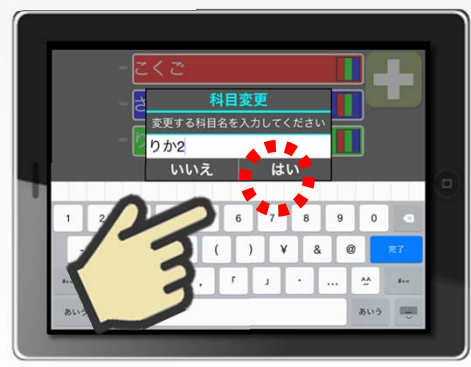

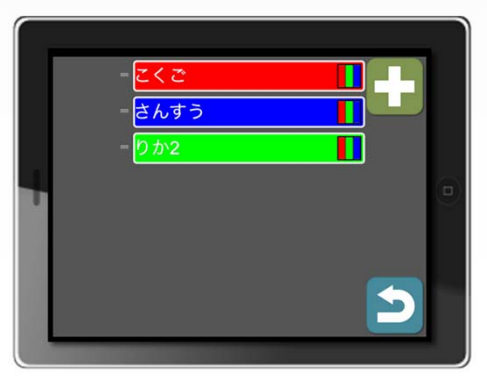

- ◆科目編集画面で科目名の変更ができます。
  - 科目バーアイコンをタップすることで操作選択ダイアログが起動します。
  - ②「更新」をタップすることで科目変更ダイアログが起動 します。
  - ③変更したい科目名を入力し「はい」をタップすると科目名が変更できます。

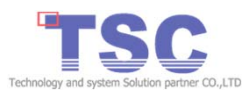

使い方(ビューア) 4/18

(4) みえる丸ビューア科目編集画面 (科目設定/科目削除)

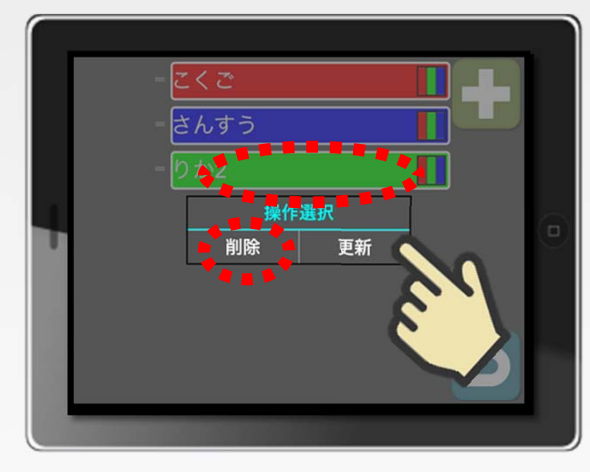

 ◆科目編集画面で科目の削除ができます。
 ① 科目バーアイコンをタップすることで操作選択 ダイアログが起動します。
 ②「削除」をタップすることで科目の削除ができます。

③使用中の科目は削除失敗のダイアログが起動 します。

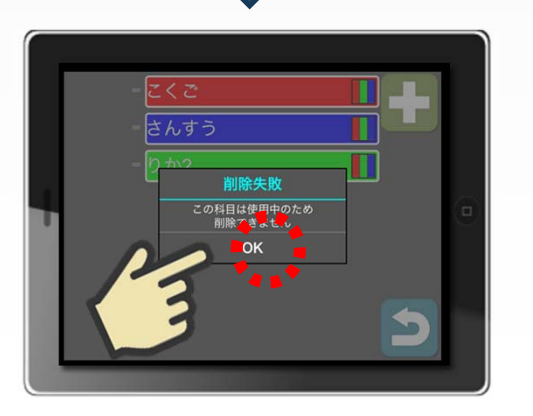

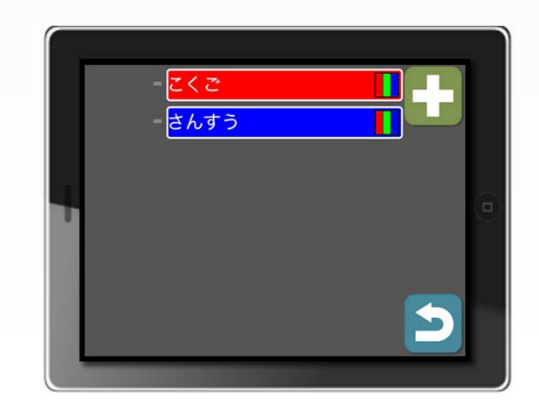

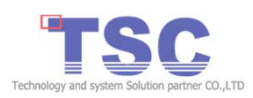

使い方(ビューア) 5/18

#### (5)みえる丸ビューア(起動/受信)

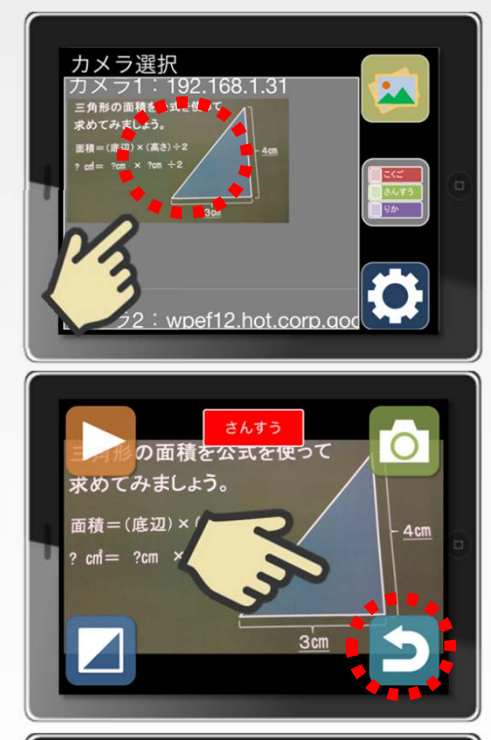

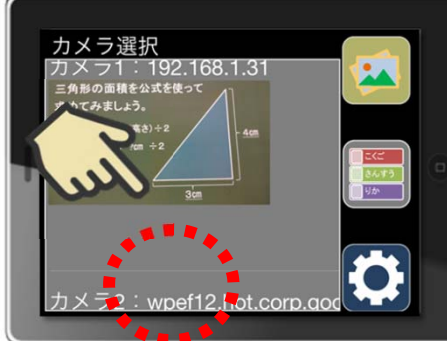

- ◆初期設定が終了したらみえる丸ビューアの操作が可能です。みえる丸サーバの配信が開始されている事を確認し受信してみましょう。
- みえる丸ビューアアイコンをタップして、みえる丸ビューア を起動します。
- ② みえる丸サーバから配信が開始され配信画像が表示され ればカメラの選択が可能です。
- ③配信画像をタップすると受信が開始され動画表示画面が 起動します。
- ④ カメラを選び直す場合は戻るアイコンをタップしてカメラ 選択画面に戻りカメラを選択し直します。
- ⑤ 複数のみえる丸サーバから配信されている場合カメラ選択 が複数表示されその中から選択が可能です。

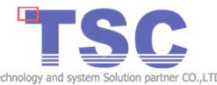

使い方(ビューア) 6/18

#### (6) みえる丸ビューア (ビューア終了)

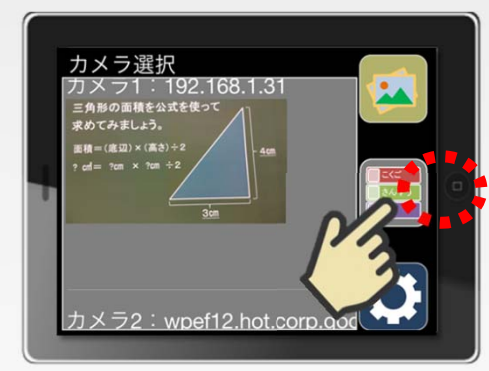

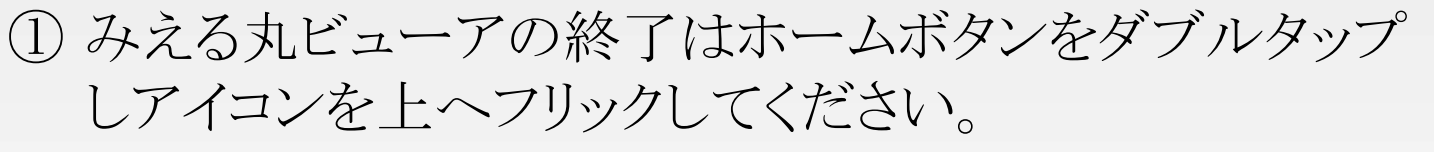

※ <u>ホームボタンのタップではみえる丸ビューアは終了</u> <u>できません。</u>

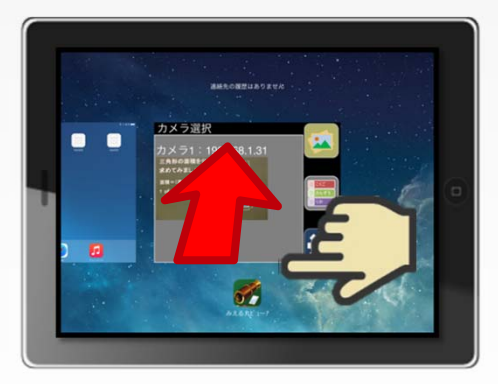

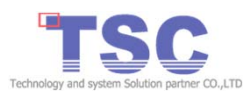

使い方(ビューア) 7/18

(7)みえる丸ビューア動画・画像表示画面(基本操作)

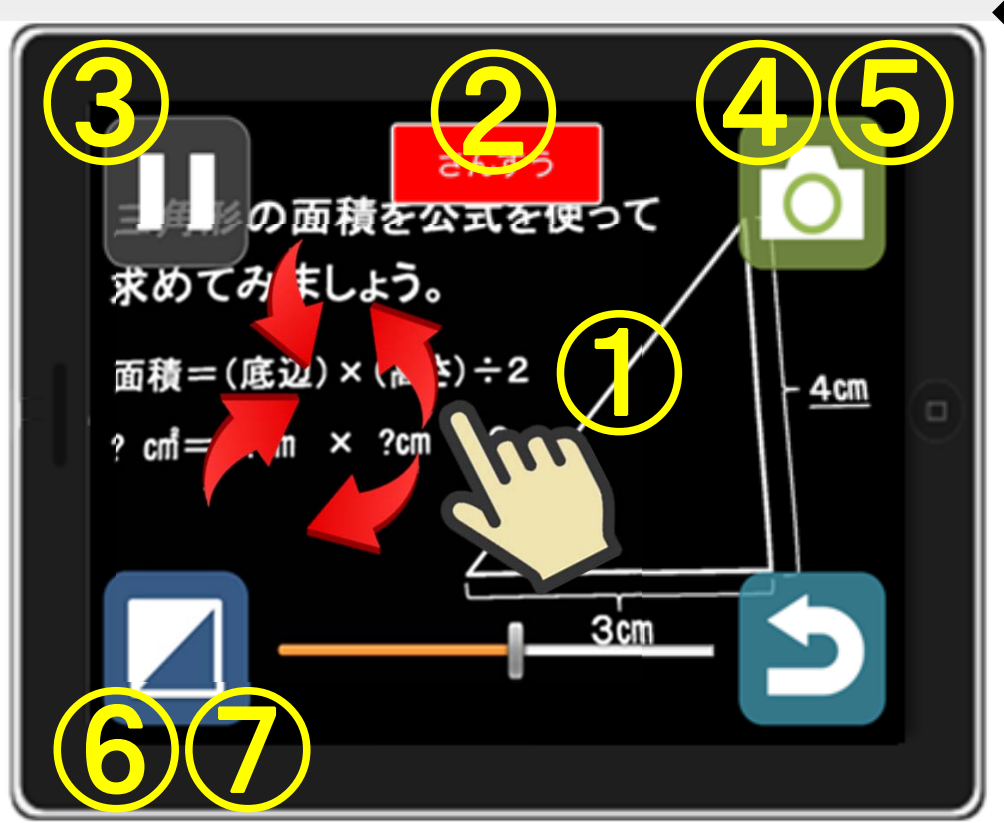

動画表示画面の基本操作は7つ ① ピンチアウト、ピンチイン:拡大・縮小 ② 科目選択アイコン(中央上):科目選択 ③ 停止開始アイコン(左上):動画停止・開始 画像保存アイコン(右上):画像保存 (4)⑤ 画像保存アイコン(右上):ロングタップで 保存画像管理を起動 ⑥ カラーモードアイコン(左下):カラーモード 変更 カラーモードアイコン(左下):ロングタップ で調整バー起動(下中央)

※一定時間画面へ触れないとアイコンは消え 画面へ触れるとアイコンは再表示されます。

使い方(ビューア) 8/18

#### (8)みえる丸ビューア動画・画像表示画面(拡大・縮小)

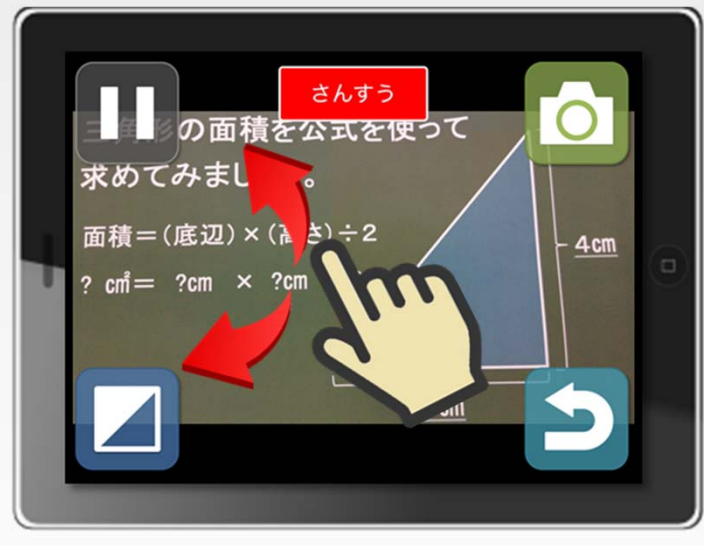

◆ 画像は拡大・縮小ができます。
① 画面をピンチアウトで拡大されます。
② 画面をピンチインで縮小されます。
③ 画面をダブルタップで元のサイズに戻ります。
※ 最大20倍まで拡大可能です。

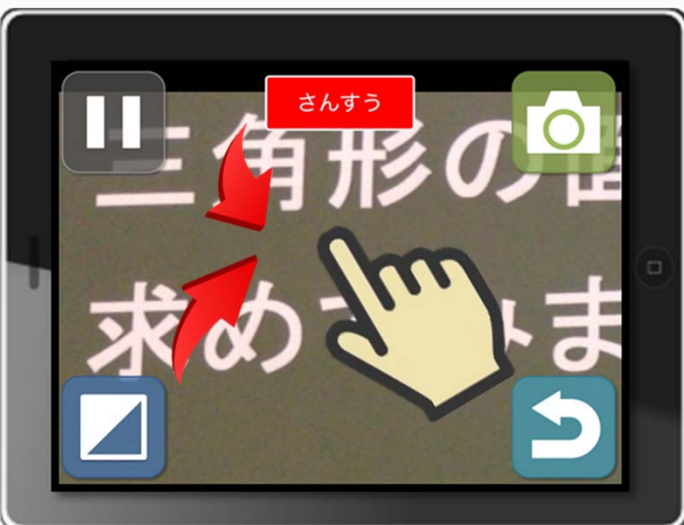

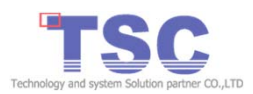

使い方(ビューア) 9/18

#### (9)みえる丸ビューア動画・画像表示画面(科目選択)

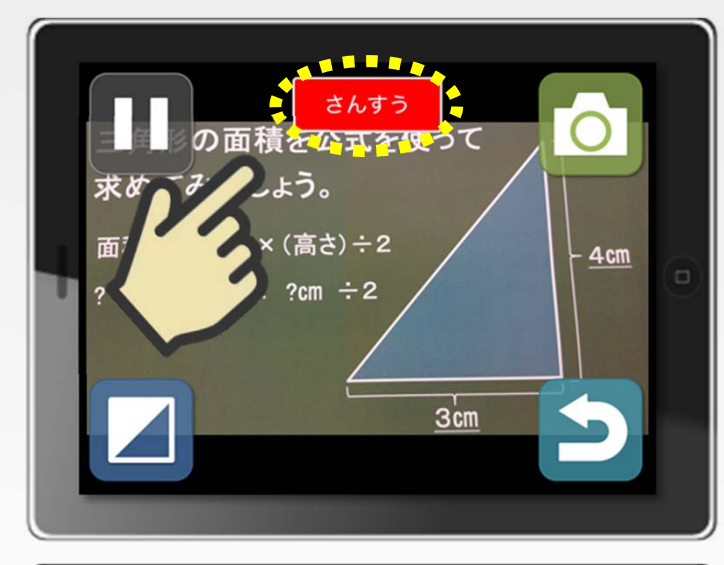

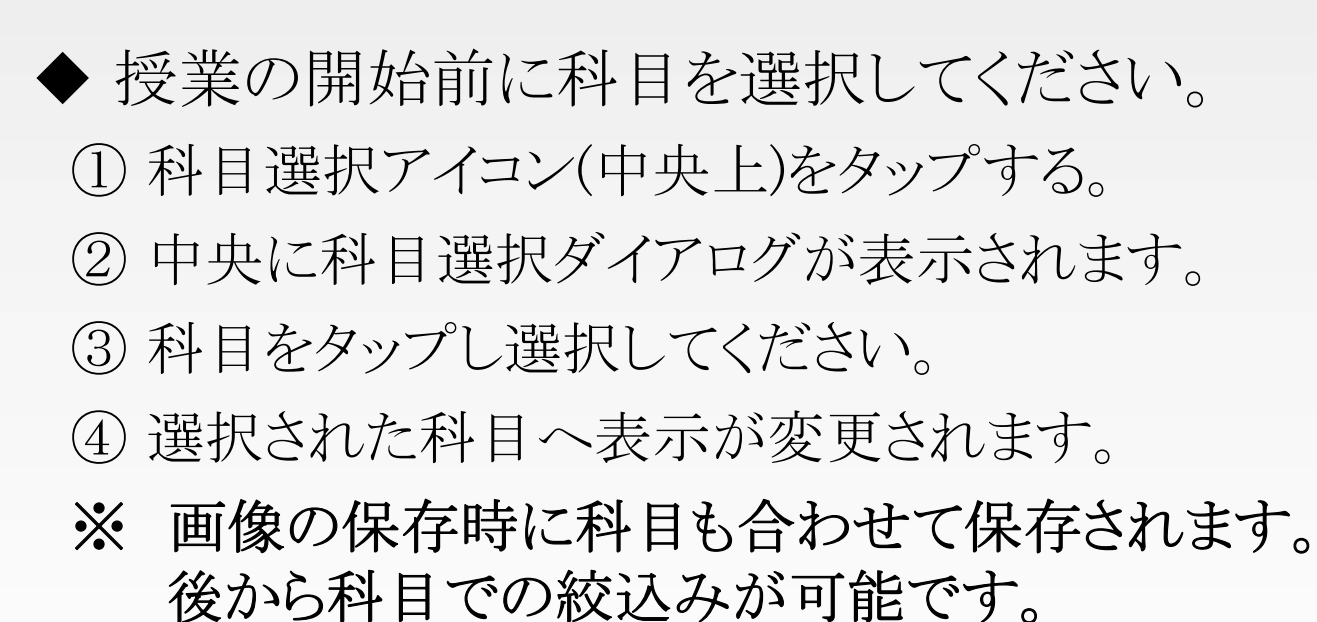

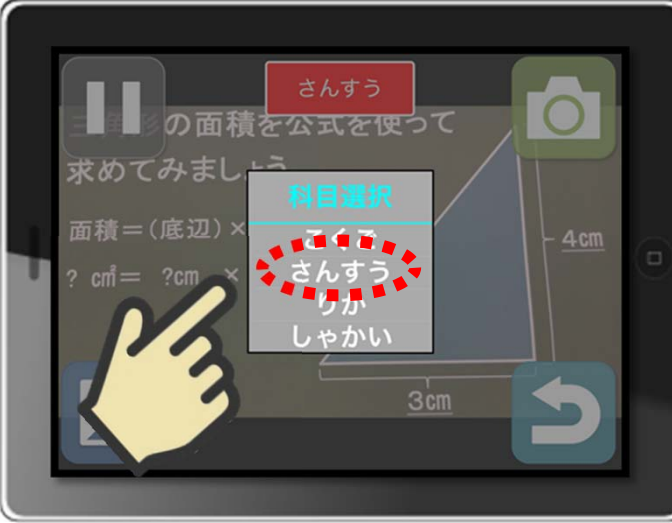

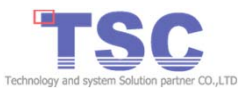

使い方(ビューア) 10/18

#### (10)みえる丸ビューア動画・画像表示画面(動画画像/停止・再生)

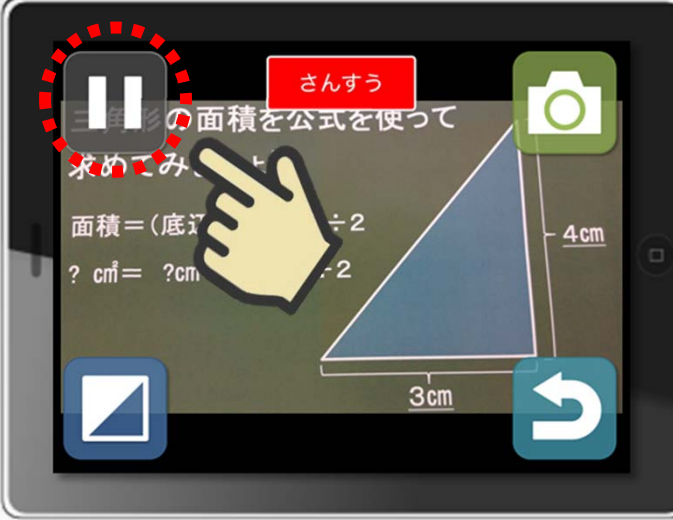

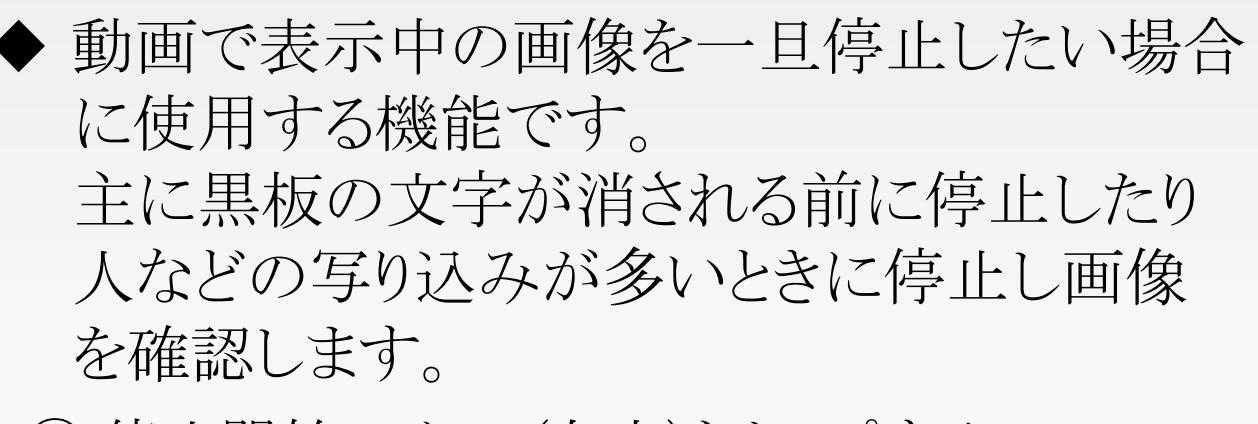

- ① 停止開始アイコン(左上)をタップする。
- ② 停止開始アイコンが変更され停止画像となり ます。
- ③停止開始アイコン(左上)を再度タップすると再び 動画画像となり元のアイコンへ戻ります。

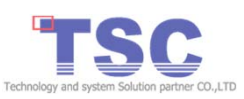

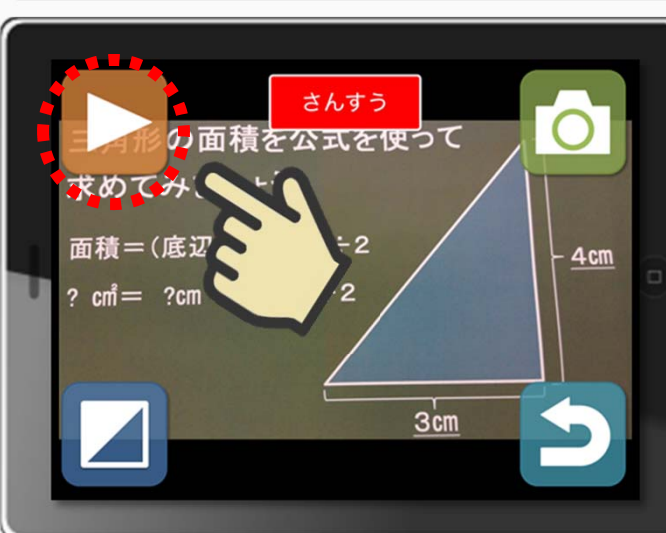

使い方(ビューア) 11/18

### (11)みえる丸ビューア動画・画像表示画面(画像の保存)

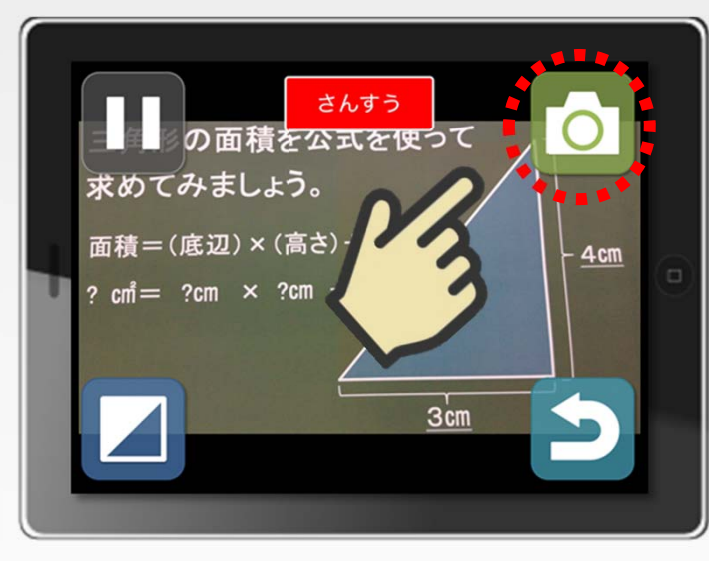

- ◆ 保存された画像は後から操作することができ ます。
  - ① 画像保存アイコン(右上)をタップする。
  - ② 科目、日付と合わせて画像の状態をそのまま保存 します。 ※カラー、拡大等
  - ③ 画像保存アイコン(右上)をロングタップすると保存 画像管理が起動できます。
- ※保存画像の操作は保存画像操作をご覧ください。 保存画像管理画面(Page 24)

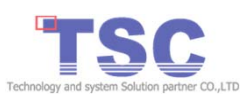

使い方(ビューア) 12/18

#### (12)みえる丸ビューア動画・画像表示画面(カラーモード/変更)

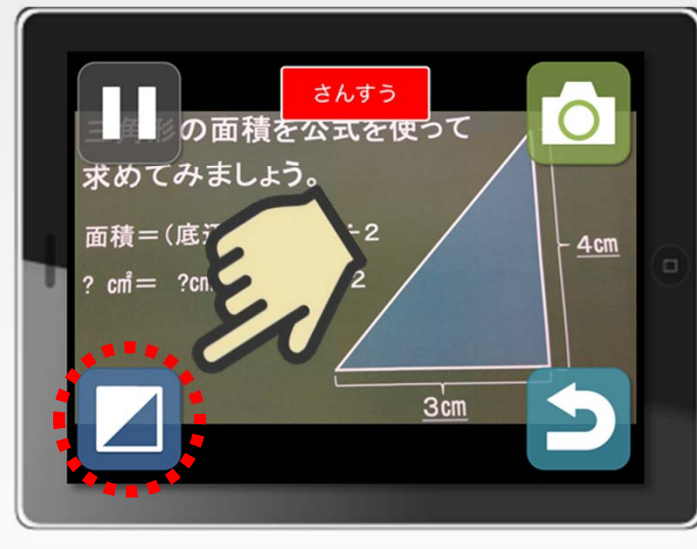

 ◆カラーモードはフルカラーの他に6種類から 選ぶ事ができます。
 「フルカラー」→「黒・白」→「黒・白反転」 →「黄・青」→「黄・青反転」→「黄・黒」 →「青・黒」→「フルカラー」の順番で変更され ます。

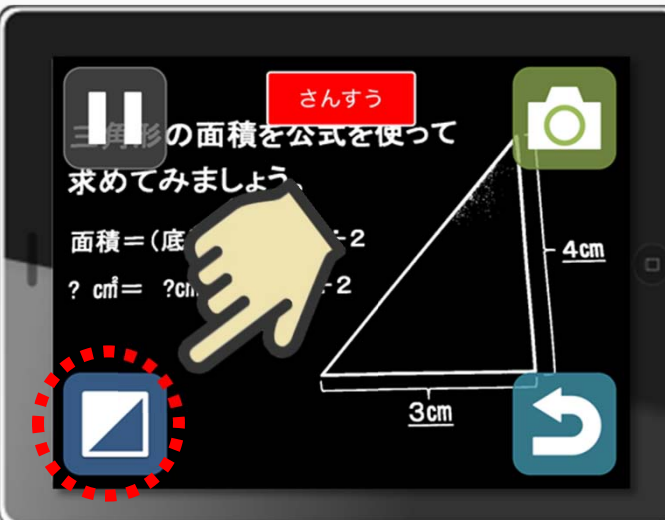

- カラーモードアイコン(左下)をタップする。
   フルカラーから「黒・白」へ変更されます。
- ③ カラーモードアイコン(左下)を再度タップすると 次のカラーモードへ変わります。

④ タップを繰り返して自分に合ったカラーモードを お選びください。

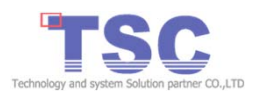

使い方(ビューア) 13/18

(13)みえる丸ビューア動画・画像表示画面(カラーモード/コントラスト調整)

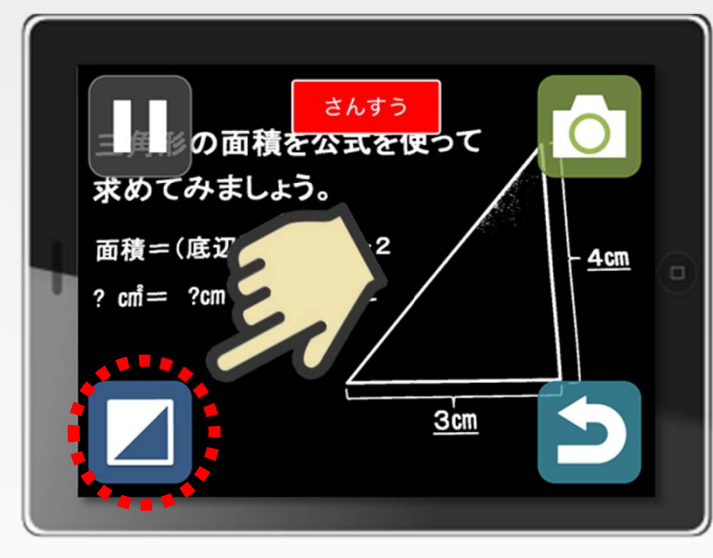

 ◆ 色合いのコントラストは自動調整されますが 見え難い場合は手動で調整が可能です。
 ① カラーモードアイコン(左下)をロングタップする。
 ② コントラスト調整バー(下中央)が表示されます。
 ③ バーをドラッグして左右へスライドすることで手動による調整が行えます。

さんすう の面積を公式を使って 求めてみましょう。 面積=(底辺 ? cm = ?cm 2 3cm 3 ④ カラーモードアイコン(左下)を再度ロングタップする。 ⑤ コントラスト調整バーが消えます。

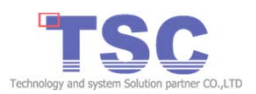

使い方(ビューア) 14/18

### (14)みえる丸ビューア保存画像管理画面 (操作/起動)

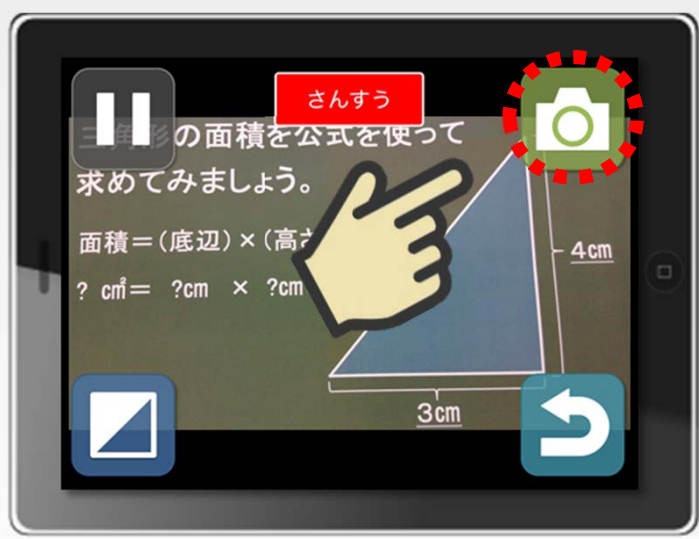

- ・保存画像管理画面の起動は2つの画面から起動できます。
- みえる丸ビューア動画表示画面の画像保存アイコン(右上) をロングタップすることで保存画像管理画面が起動します。
   みえる丸ビューアの起動初期画面、保存画像管理画面 アイコン(右上)タップで保存画像管理画面が起動します。

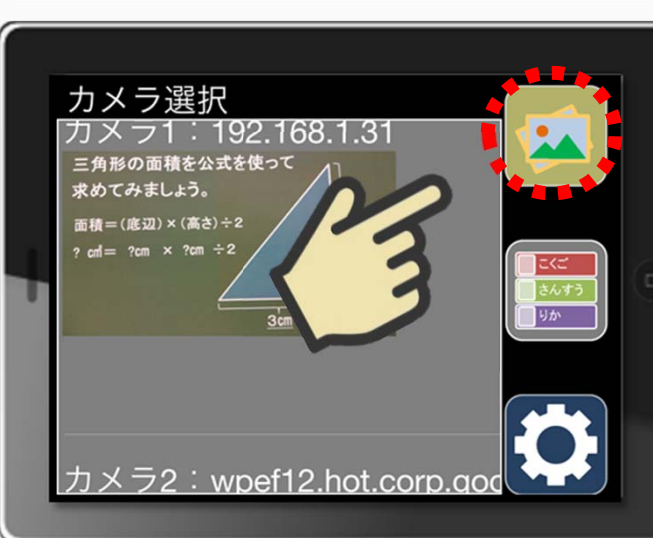

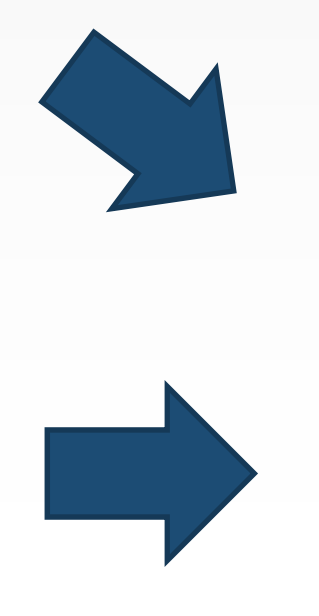

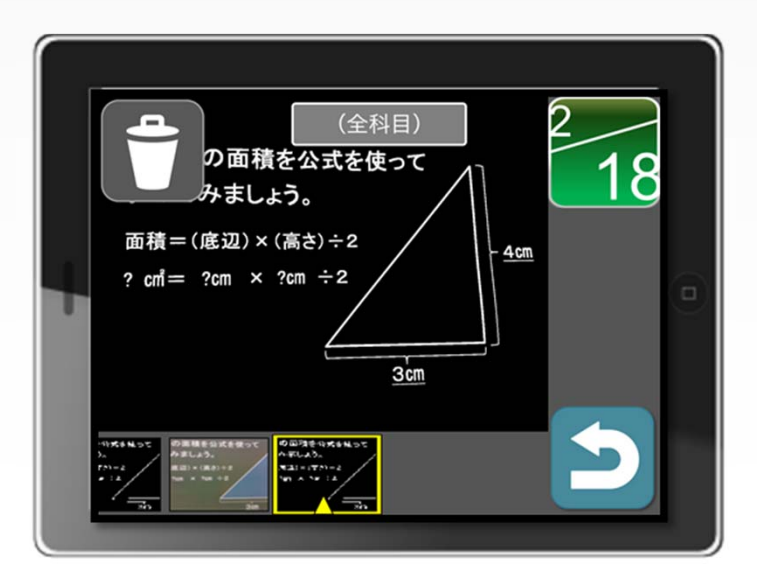

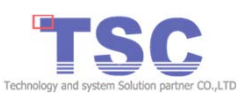

使い方(ビューア) 15/18

#### (15)みえる丸ビューア保存画像管理画面(科目・日付絞込み)

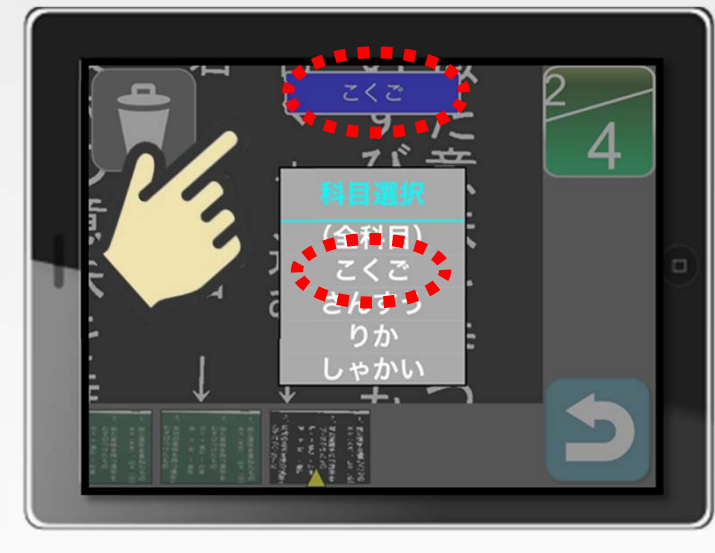

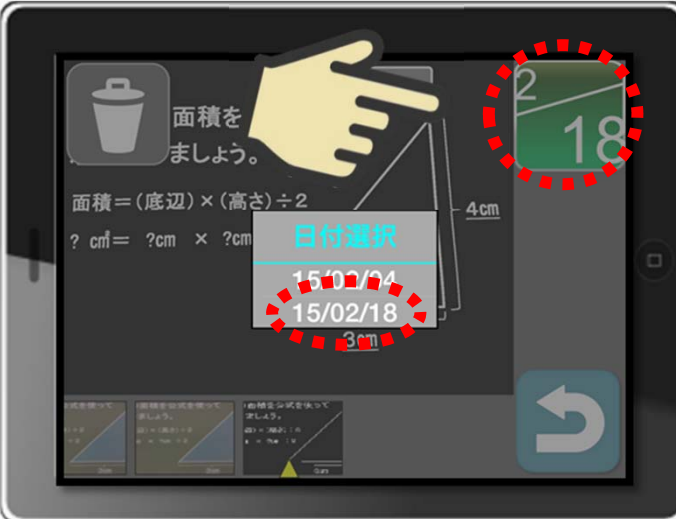

◆ 保存画像管理画面では科目、日付による画像 の絞込みが可能です。 【科目による絞込み】 ① 科目選択アイコン(上中央)をタップする。 ② 中央に科目選択ダイアログが表示されます。 ③科目を選択することで科目による絞り込みが可能 です。 【日付による絞込み】 ① 日付アイコン(右上)をタップする。 ② 中央に日付選択ダイアログが表示されます。 ③日付を選択することで日付による絞り込みが可能 です。

使い方(ビューア) 16/18

#### (16)みえる丸ビューア保存画像管理画面(プレビュー表示)

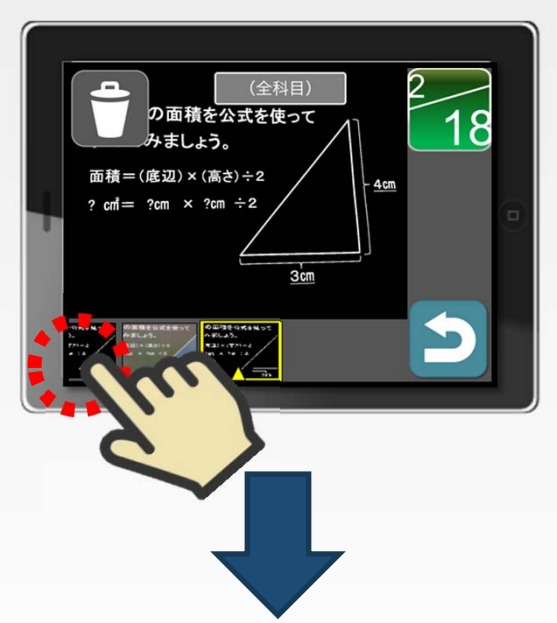

- ◆保存画像はプレビュー可能です。
   ① プレビューしたいサムネイルをタップまたはフリック・ ドラッグでサムネイル一覧下部中央にあるカーソル 上に移動して選択。
  - ② 選択したサムネイルのプレビューが画面中央に表示 されます。

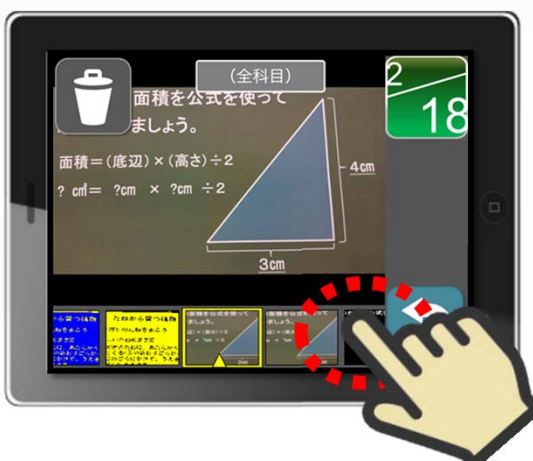

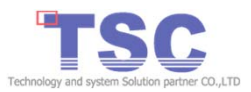

使い方(ビューア) 17/18

(17)みえる丸ビューア保存画像管理画面(保存画像操作起動/操作)

と同じです。

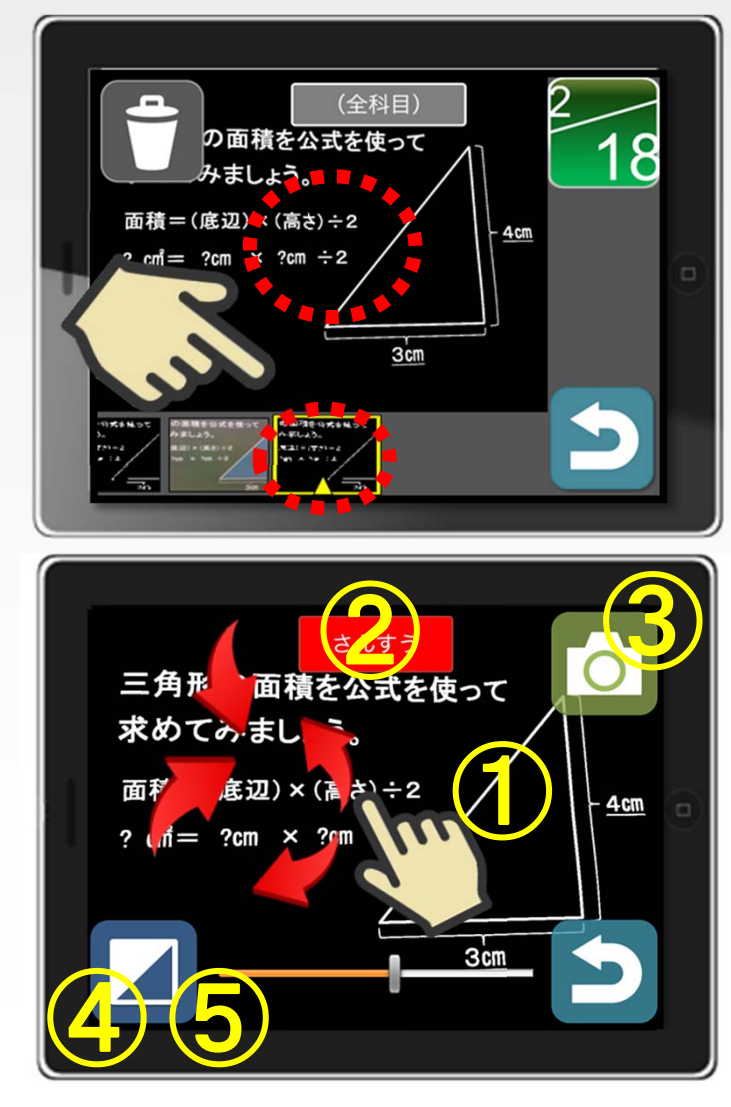

◆ 保存された画像は画像操作ができます。 ① 下部サムネイルー覧から操作したい画像を選択 します。 ②画面中央をダブルタップで起動できます。 画像操作は5つです。 ① ピンチアウト、ピンチイン:拡大・縮小 ② 科目選択アイコン(中央上):科目選択 ③ 画像保存アイコン(右上):画像保存 ④ カラーモードアイコン(左下):カラーモード変更 ⑤ カラーモードアイコン(下中央):ロングタップで 調整バー起動 ※操作はみえる丸ビューア(基本操作)(Page 17)

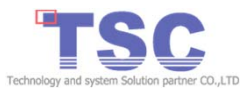

使い方(ビューア) 18/18

#### (18)みえる丸ビューア保存画像管理画面(画像削除)

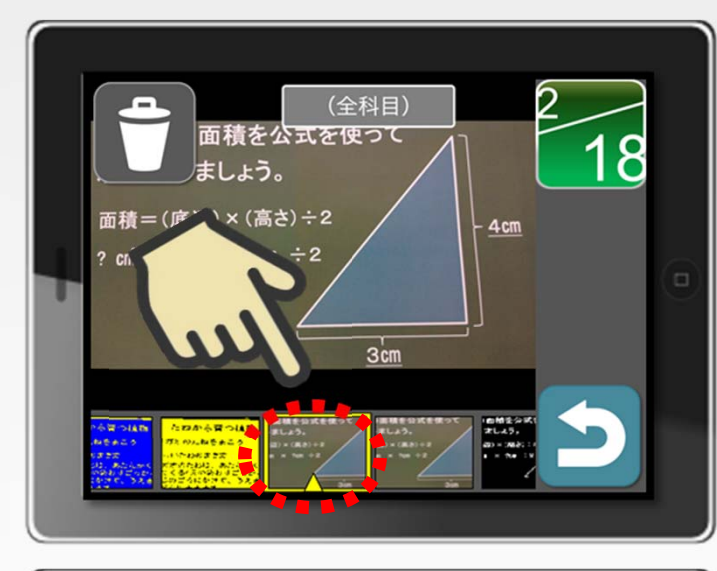

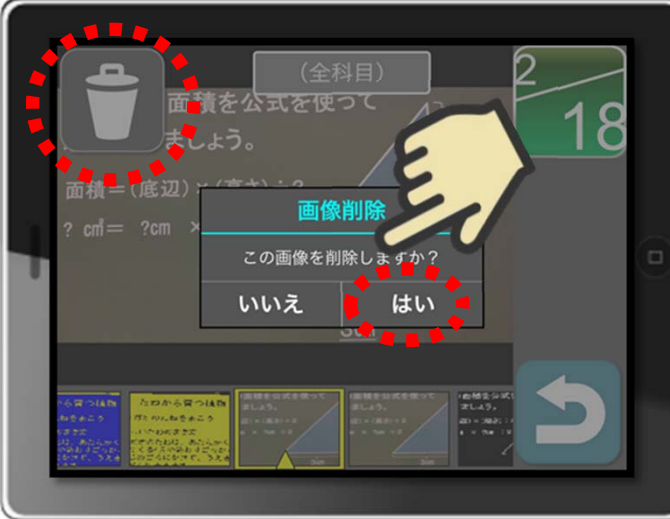

| ◆保存画像は頻度、容量(フラッシュメモリ)により<br>整理が必要です。                                                         |
|----------------------------------------------------------------------------------------------|
| ① 削除対象の画像を下部サムネイルから選択します。                                                                    |
| ② 削除アイコン(左上)をタップします。                                                                         |
| ③中央へ画像削除ダイアログが表示されます。                                                                        |
| ④よろしければ「はい」をタップして下さい。                                                                        |
| ⑤ 選択画像が削除されます。                                                                               |
| 【画像整理の目安 ※FullHD保存例】<br>画像は1枚約2MB使用⇒1時限5枚×1日5時限=1日約50MB<br>約50MB×20日=約1GB⇒約1GB×6ヶ月=約6GB使用する。 |
| 他のアプリでも容量を使用するため、正確な容量の空き領域は<br>iTunesなどで確認ください。                                             |

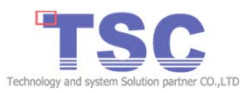

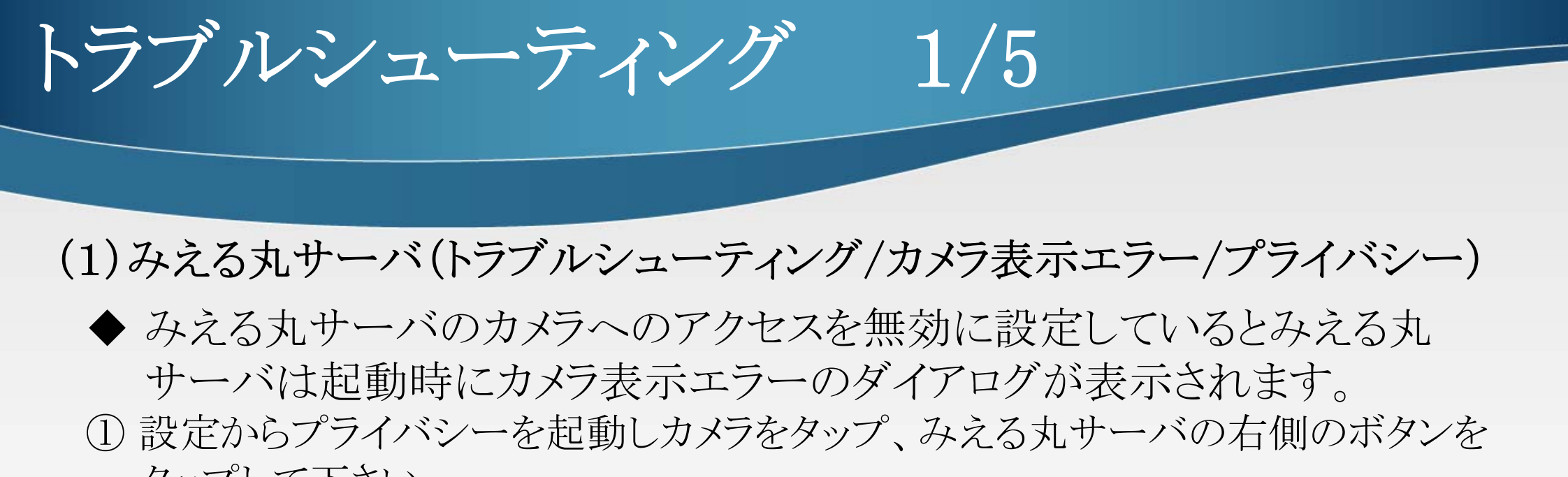

- タップして下さい。
  - ②右側のボタンが右側へスライドされ色がかわります。
  - ③みえる丸サーバを再起動しエラーが解消された事をご確認ください。

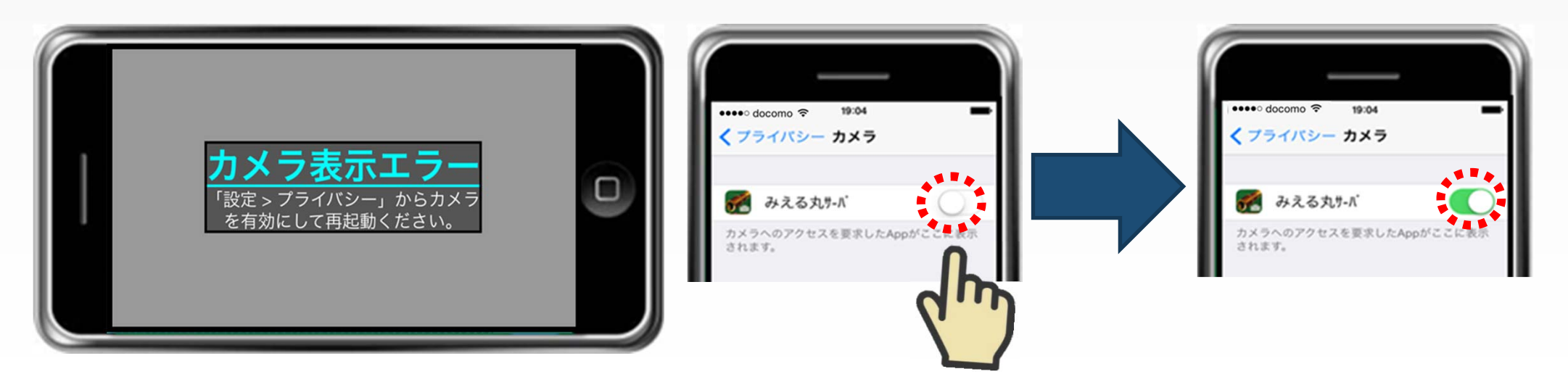

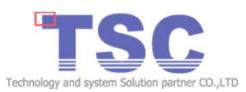

トラブルシューティング 2/5

## (2)みえる丸サーバ(トラブルシューティング/カメラ表示エラー/機能制限)

- ◆ カメラの機能制限を設定しているとみえる丸サーバは起動時にカメラ表示 エラーのダイアログを表示します。
- 設定から一般を起動し機能制限をタップ、カメラの右側のボタンをタップして下さい。
- ② 右側のボタンが右側へスライドされ色がかわります。
- ※ この時カメラボタンも同時に変更されます。
- ③みえる丸サーバを再起動しエラーが解消された事をご確認ください。

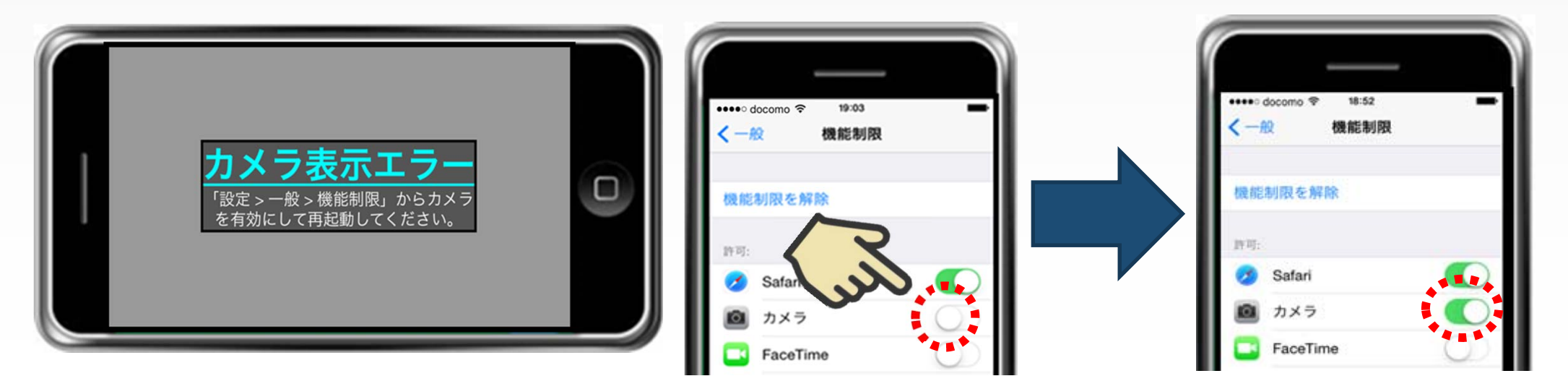

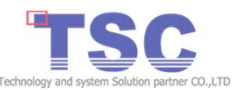

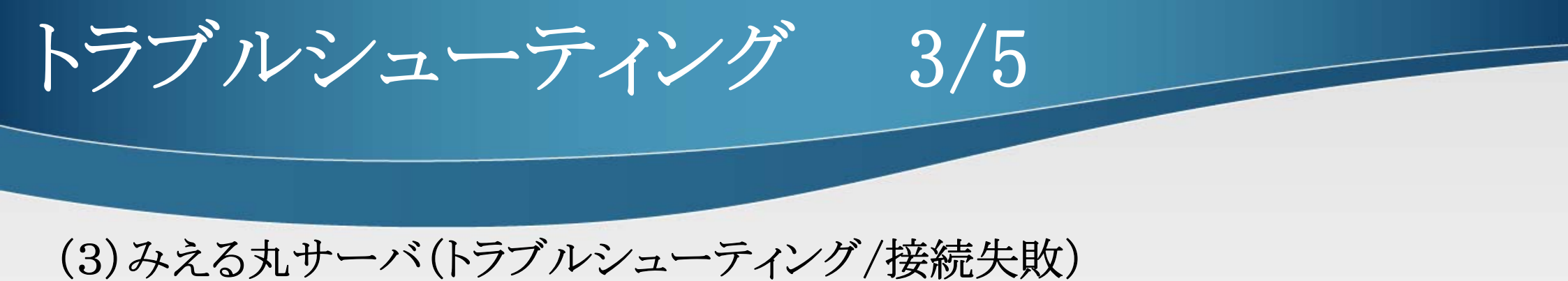

- ◆ Wi-Fiをオフで設定しているとみえる丸サーバは配信開始時に接続失敗 のダイアログが表示します。
- ① 設定からWi-FiオフをタップしWi-Fiの右側のボタンをタップして下さい。
- ②右側のボタンが右側へスライドされ色がかわります。
- ③みえる丸サーバを再起動しエラーが解消された事をご確認ください。

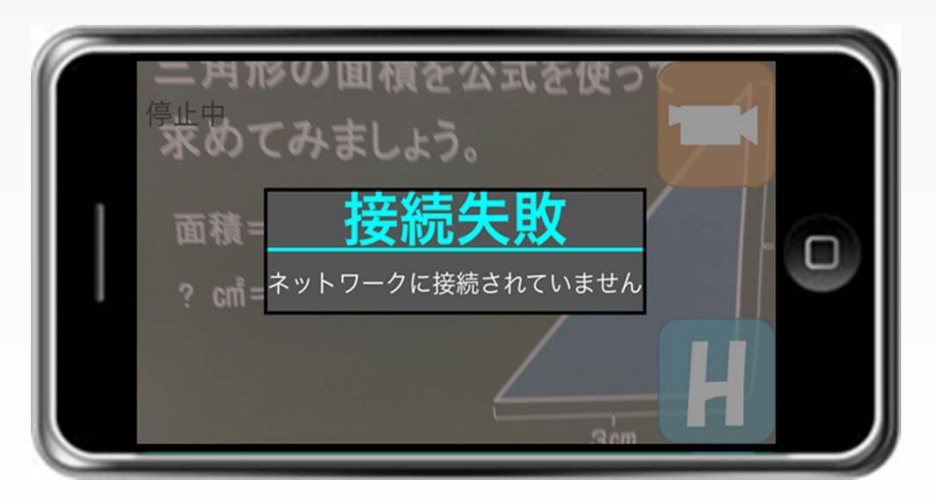

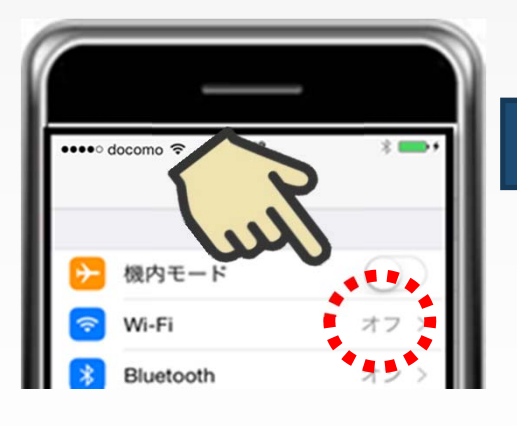

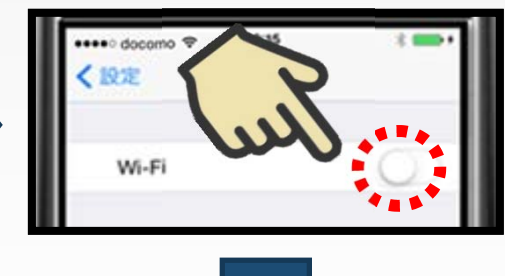

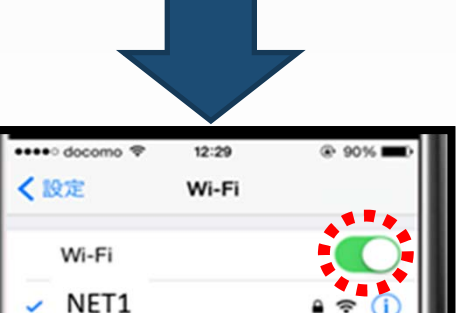

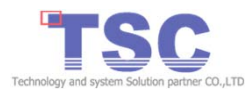

トラブルシューティング 4/5

### (4)みえる丸ビューア(トラブルシューティング/確認)

- ◆ みえる丸ビューアは初期起動時に画像の保存先を作成します。 作成に失敗すると確認のダイアログが表示されます。
- ①みえる丸ビューアを再起動して下ださい。
- ② 再度、画像保存先を作成します。
- ③ みえる丸ビューアを再起動し問題が解消された事をご確認ください。
   ※問題が解決しない場合は会社までお問い合わせください。(Page34 問い合わせ)

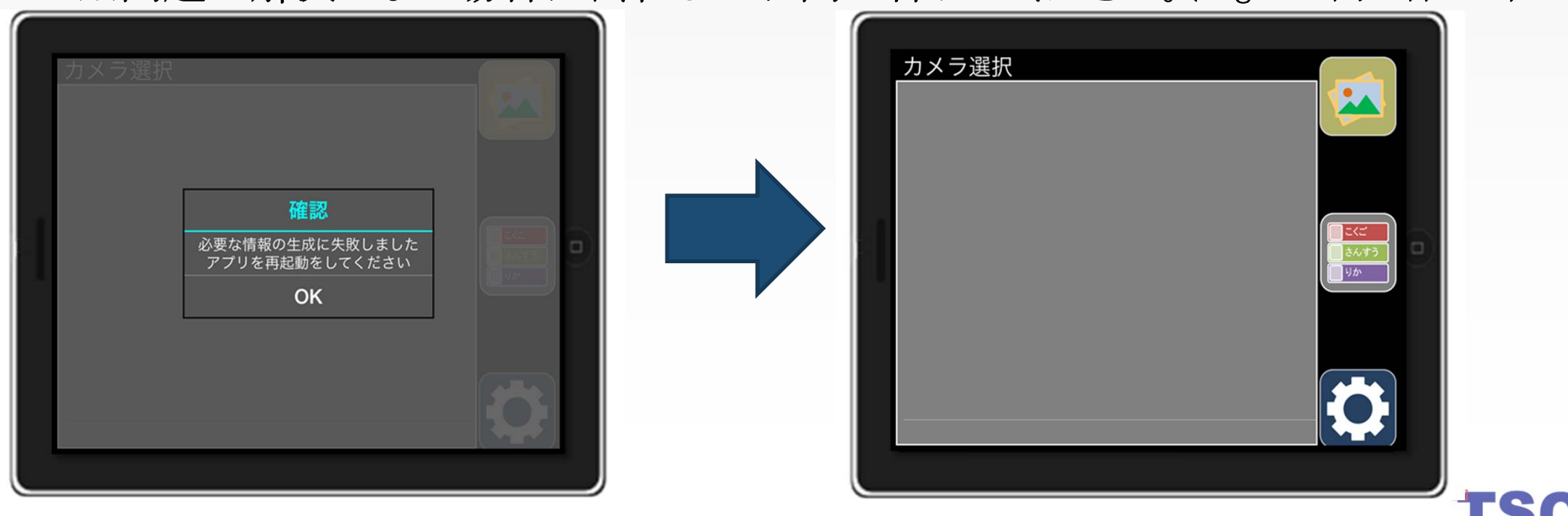

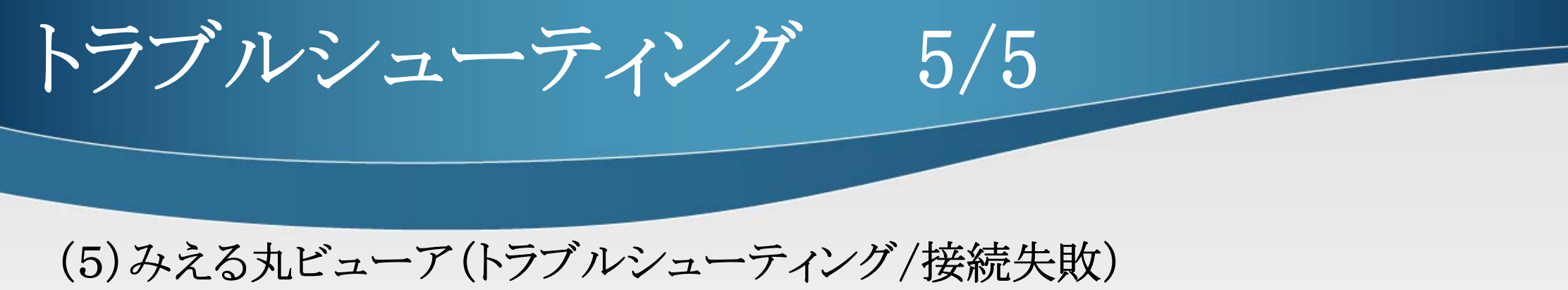

- ◆ Wi-Fiをオフで設定しているとみえる丸ビューアは起動時に接続失敗の ダイアログを表示します。
- ① 設定からWi-FiオフをタップしWi-Fiの右側のボタンをタップして下さい。
- ②右側のボタンが右側へスライドされ色がかわります。
- ③みえる丸ビューアを再起動し問題が解消された事をご確認ください。

|                  | iPad          |            | 2                        | 1:18                    | ⑧ ∦ 充電していません। |
|------------------|---------------|------------|--------------------------|-------------------------|---------------|
| カメラ選択            | 設定            |            |                          | Wi-Fi                   |               |
|                  | ᅙ Wi-Fi       | オフ         |                          |                         | X             |
|                  | * Bluetooth   | オン         | Wi-Fi                    |                         | <b>3</b>      |
|                  |               |            | 位置情報サービスを使用              | するにはWi-Fiをオンにする必要があります。 |               |
| 接続失敗             | 通知            |            |                          |                         |               |
| ネットワークに接続されていません |               |            |                          |                         |               |
| ок               | _             |            |                          |                         |               |
|                  | iPad 🗢        |            | 1                        | 1:31                    | ● ※ 充電していません  |
|                  | 設定            | 設定         |                          | Wi-Fi                   |               |
|                  |               |            |                          |                         |               |
|                  | ▶ 機内モード       | $\bigcirc$ | Wi-Fi                    |                         |               |
|                  | 😒 Wi-Fi       | NET1       | <ul> <li>NET1</li> </ul> |                         | ê 🗢 🚺         |
|                  | Division atte |            |                          |                         |               |

# 問い合わせ 1/2

(1) 「みえる丸」の問い合わせは弊社ホームページよりにお問い合わせ ください。

◆ ホームページアドレス <u>http://www.tscnet.co.jp/index.php</u>より 「お問い合わせはこちら」を選択

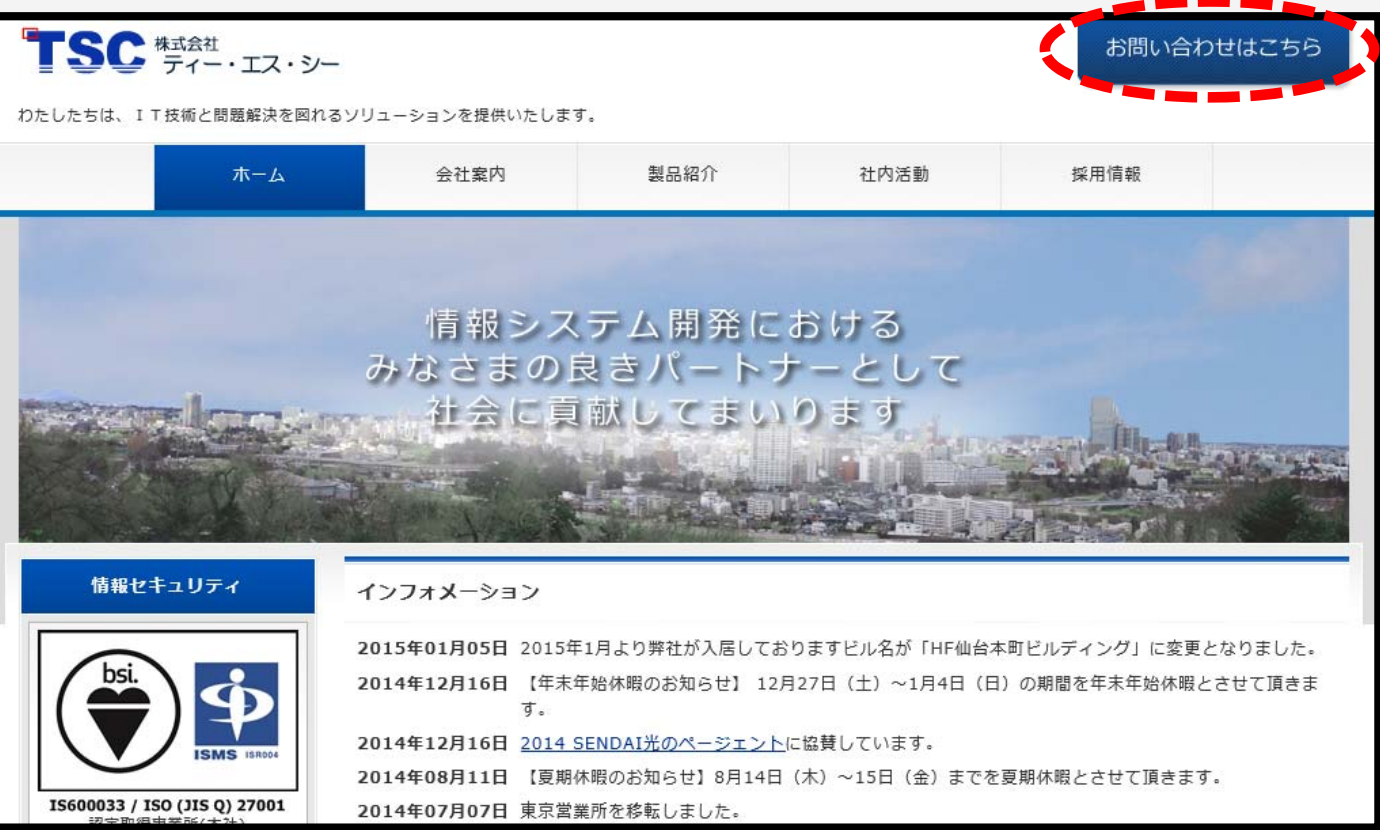

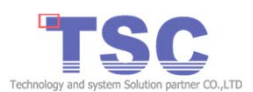

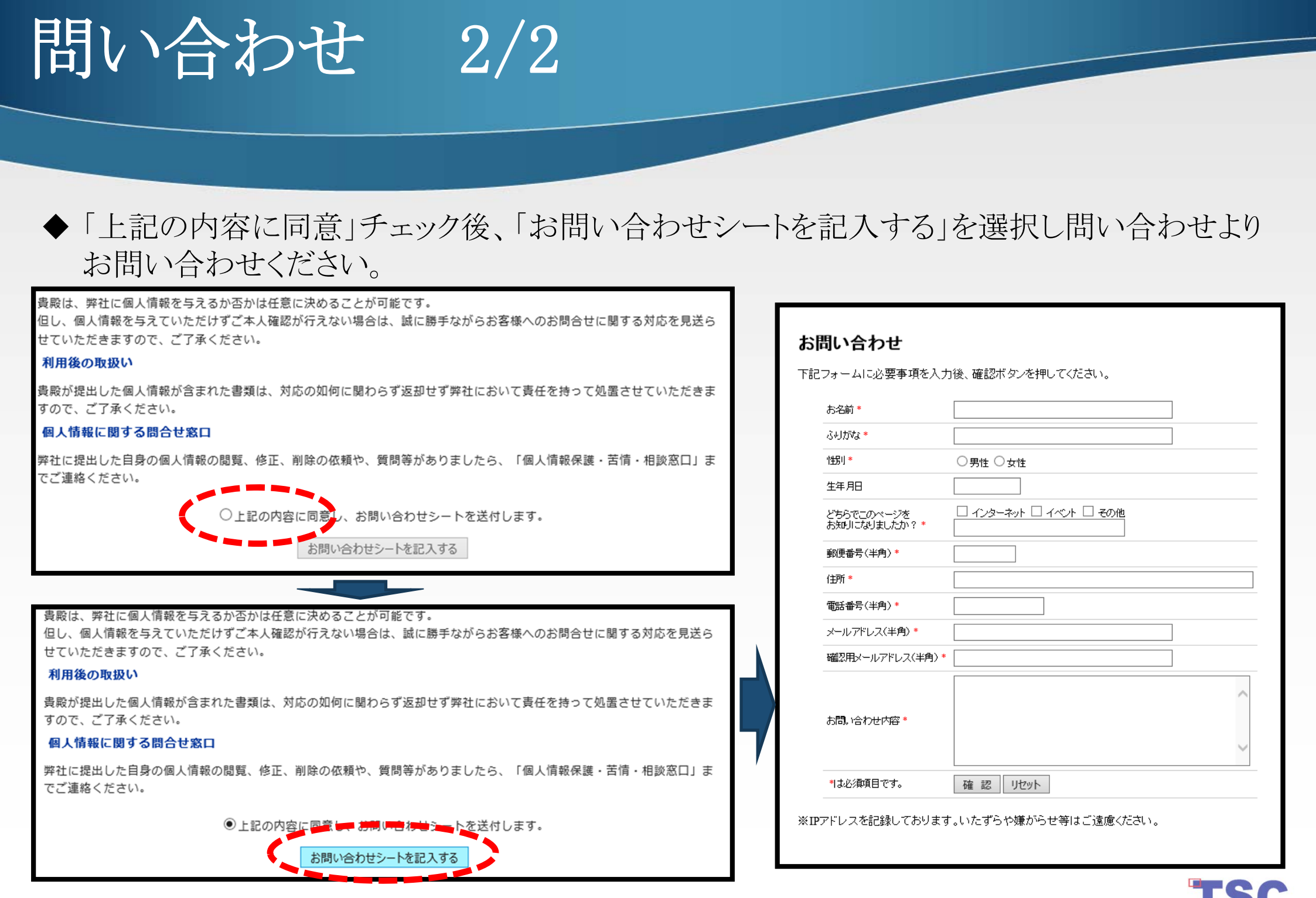